# Programmablauf für die Batch Wlan Komplettpakete mit Windows CE

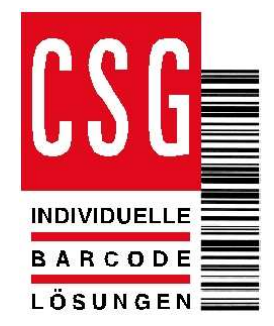

D R

Mit diesem Vordruck individualisieren Sie den Softwareablauf. Die Rot gekennzeichneten Felder **müssen** ausgefüllt werden. Diese erscheinen dann im Display zu Ihrer Information, bzw. legen Ihre gewünschte Kommunikation zwischen MDE und PC fest.

Um das Scannen nicht erwünschter Barcodes zu vermeiden, können Sie nachfolgend festlegen, welche Codefamilien eingelesen werden dürfen, diese Einstellungen werden mit der Datalogic scanwedge utility am Gerät Typ abhängig über die Taskleiste, bzw. unter Start – settingsdecoding (Falcon X3, Elf Serie) fest am Gerät hinterlegt.

# Festlegung der Barcodefamilien:

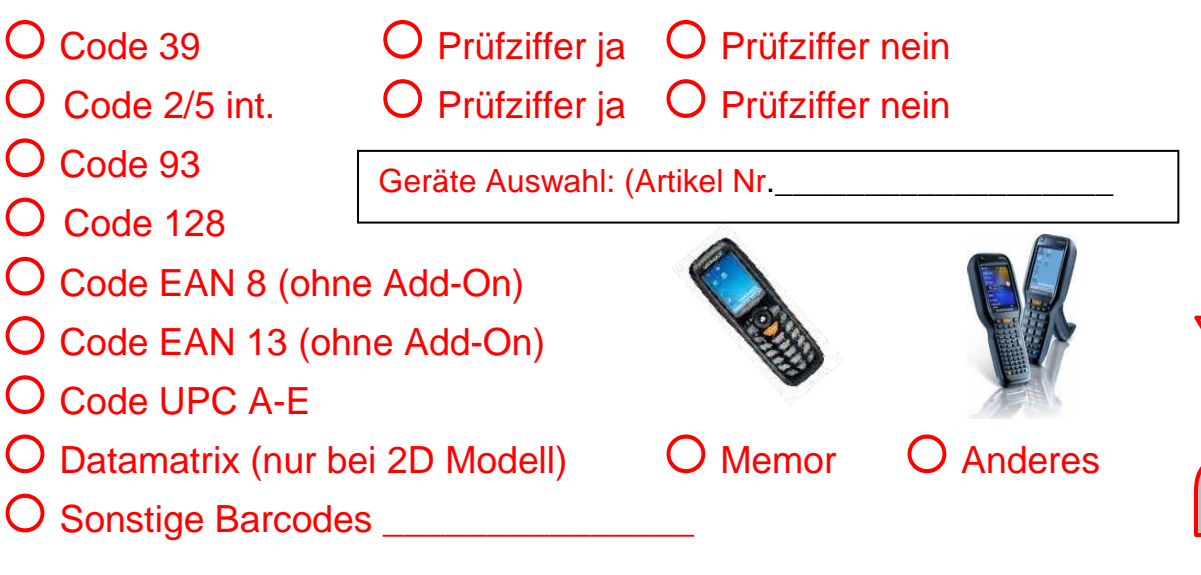

## Festlegung der Feldnamen und Masken:

Startmaske (Das Beispiel basiert auf Basis des Memor)

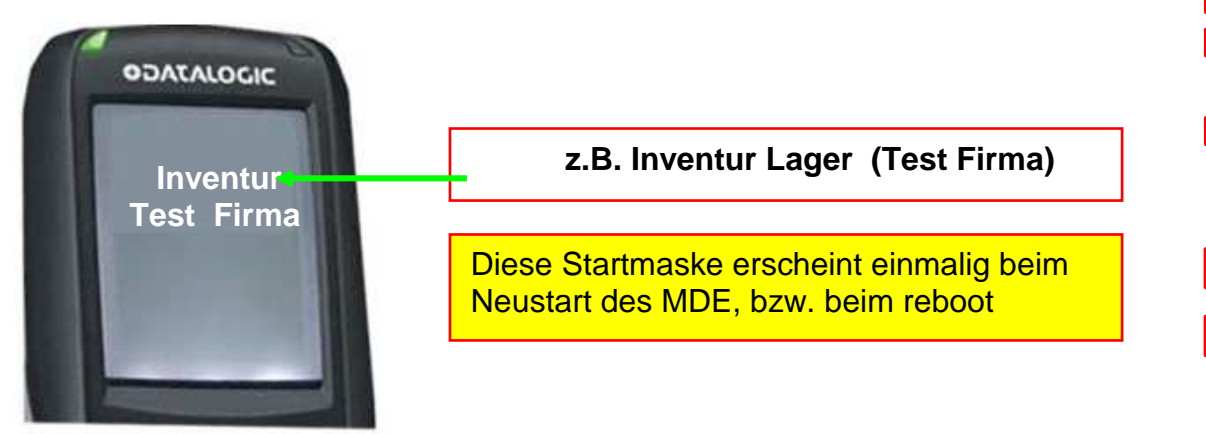

Feldname (max.Feldname (max).16-stellig: \_\_\_\_\_

Maske 1 (Das Beispiel basiert auf Basis des Memor)

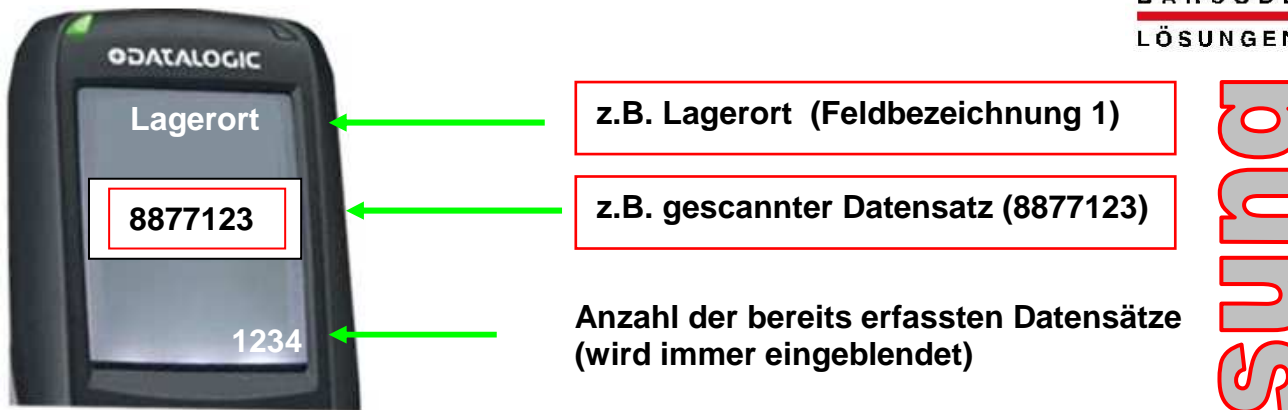

Feldbezeichnung 1 (max.)16-stellig: \_\_\_\_\_\_\_

Nach Bestätigung von Maske 1 mit <enter> (auch automatisch möglich) erscheint Maske 2

Maske 2 (Das Beispiel basiert auf Basis des Memor)

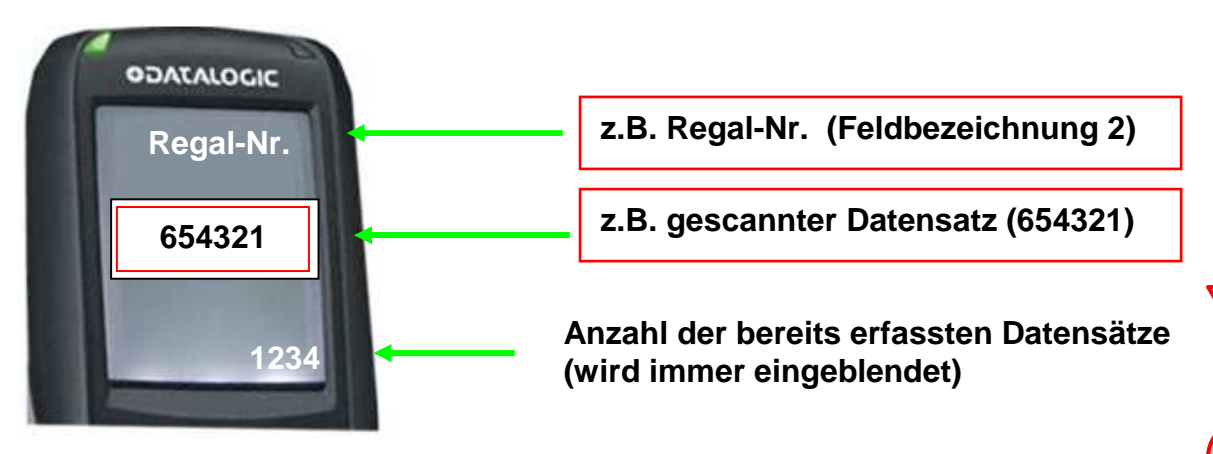

Feldbezeichnung 2 (max.)16-stellig: \_ \_ \_ \_ \_ \_ \_ \_ \_ \_ \_ \_

Nach Bestätigung von Maske 2 mit <enter> (auch automatisch möglich) erscheint Maske 3

Maske 3 (Das Beispiel basiert auf Basis des Memor)

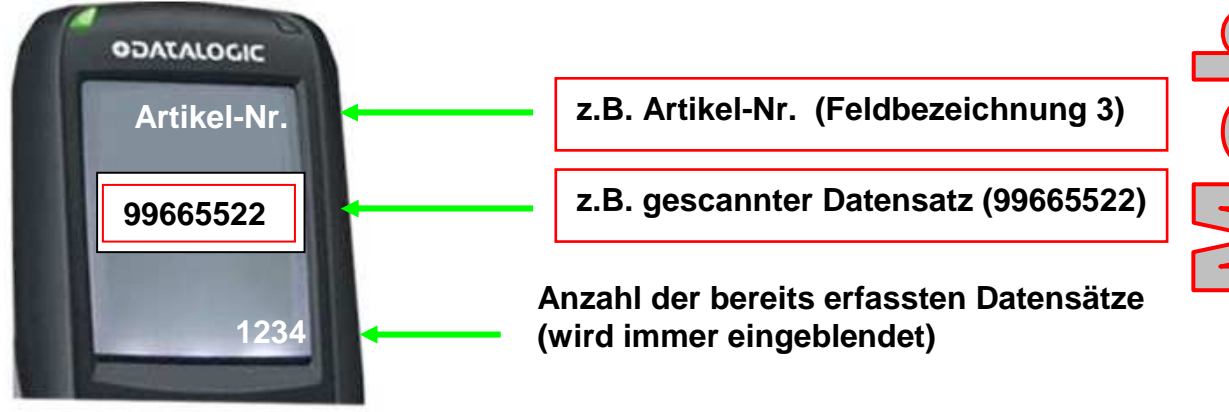

Feldbezeichnung 3 (max.)16-stellig: \_\_\_\_\_\_

원 1 ( ( ) ( ) ) ) Maske 4 (Das Beispiel basiert auf Basis des Memor)

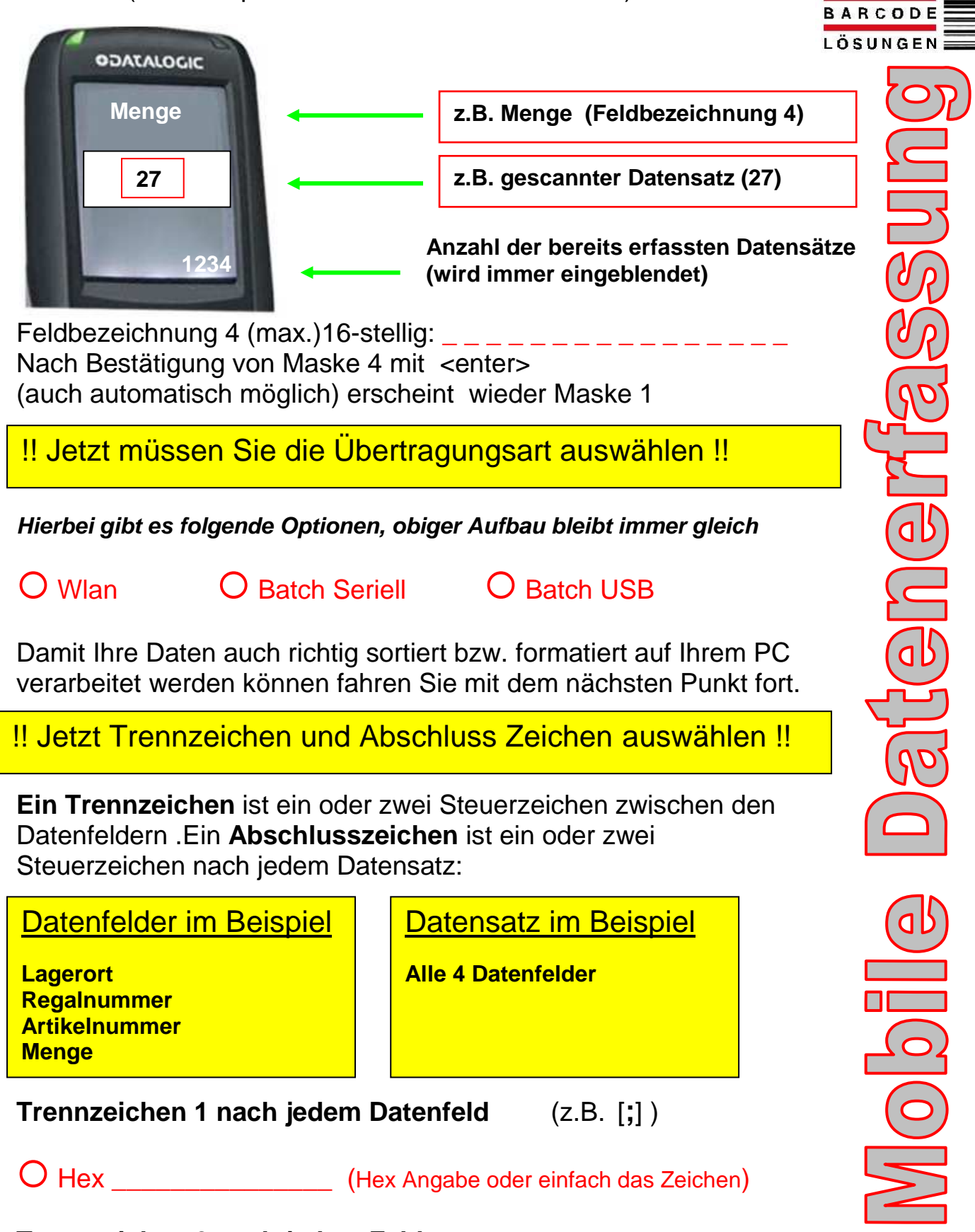

INDIVIDUELLE

Trennzeichen 2 nach jedem Feld

O Hex \_\_\_\_\_ (Hex Angabe oder einfach das Zeichen)

## Abschlusszeichen 1 nach jedem Datensatz (z.B. [CR]

O Hex \_\_\_\_\_ (Hex Angabe oder einfach das Zeichen)

Abschlusszeichen 2 nach jedem Datensatz(z.B.[LF])

O Hex \_\_\_\_\_ (Hex Angabe oder einfach das Zeichen)

# **!! Jetzt wählen Sie das Handling der Daten aus !!**

#### Hierbei gibt es folgende Optionen:

O Version 1 (Batch in Datei)

O Version 3 (Wlan in Datei)

O Version 2 (Batch in Tastatur)

O Version 4 (Wlan in Tastatur)

Kurzbeschreibung der verschiedenen Optionen:

Version 1 (Batch in Datei) (Daten können am MDE noch editiert werden)

Die Daten werden wie folgt via USB oder Seriell, zum PC In eine vorher definierte Datei gesendet. Ist diese nicht vorhanden wird diese vom Programm angelegt, ansonsten wir der Inhalt **ergänzt nicht überschrieben**. Nach erfolgreicher Übertragung vom MDE zum PC können die Daten vom MDE gelöscht werden.

Inhalt der Datei, wie in obigem Beispiel dann am PC:

| Lagerort:       | 8877123    | (angenommen) |
|-----------------|------------|--------------|
| Regalnummer:    | 654321     | (angenommen) |
| Artikel-Nr.     | 99665522   | (angenommen) |
| Menge:          | 27         | (angenommen) |
| Erfassungsdatum | 27.10.2000 | (angenommen) |
| Erfassungszeit  | 09:53      | (angenommen) |
|                 |            |              |

**TERMOO1 - Editor** Datei Bearbeiten Format Ansicht ?

8877123;654321;99665522;27;27.10.2000;09:53 8877123;654321;99665522;27;27.10.2000;09:53 8877123;654321;99665522;27;27.10.2000;09:53 8877123;654321;99665522;27;27.10.2000;09:53 8877123;654321;99665522;27;27.10.2000;09:53 8877123;654321;99665522;27;27.10.2000;09:53 8877123;654321;99665522;27;27.10.2000;09:53

In diesem Beispiel wurden als Steuerzeichen folgende gewählt:

| Trennzeichen der Strickpunkt          | [;]       | (Hex=3B)      |
|---------------------------------------|-----------|---------------|
| Abschlusszeichen "return" "line feed" | [CR] [LF] | (Hex=013 010) |

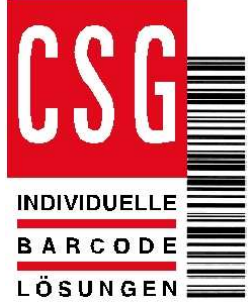

al 

#### Version 2 (Batch in Tastatur) (Daten am MDE noch editierbar)

#### Die Übertragung erfolgt hier ohne Datum und Uhrzeit

Die Übertragungsgeschwindigkeit für die Tastatur Schnittstelle kann variiert werden (Delay)

Wir eher selten angewendet, hier sind die Trenn bzw. Abschlusszeichen sehr wichtig

Die Daten werden via USB oder Seriell, zum PC Feld für Feld In die Tastaturschnittstelle übertragen. Nach erfolgreicher Übertragung vom MDE zum PC können die Daten vom MDE gelöscht werden.

#### Version 3 (Wlan in Datei)

Daten werden nach Abarbeiten der jeweiligen 4 Felder übertragen und können daher danach nicht mehr am MDE editiert werden

## O Wlan in Datei (Funktioniert wie Batch in Datei nur via Funk)

Die Daten werden wie folgt via Wlan (Wlan Infrastruktur vorausgesetzt), zum PC In eine vorher definierte Datei gesendet. Ist diese nicht vorhanden wird diese vom Programm angelegt, ansonsten wir der **Inhalt ergänzt nicht überschrieben.** 

Die Daten werden direkt nach Erfassung der 4 Masken automatisch zum PC via Wlan übertragen.

Es sind keine Daten auf dem MDE gespeichert.

Inhalt der Datei, wie in obigem Beispiel dann am PC, wie bei Batch:

#### Version 4 (Wlan in Tastaturschnittstelle)

Daten werden nach Abarbeiten der jeweiligen 4 Felder übertragen und können daher danach nicht mehr am MDE editiert werden) Die Übertragung erfolgt hier ohne Datum und Uhrzeit

Die Übertragungsgeschwindigkeit für die Tastatur Schnittstelle Kann variiert werden (Delay)

## O Wlan in Tastaturschnittstelle

Die Daten werden wie folgt via Wlan (Wlan Infrastruktur vorausgesetzt), zum PC an die Tastaturschnittstelle gefunkt (zum Cursor). Nach jedem Datenfeld muss ein Steuerzeichen definiert werden um den Cursor des PC zu positionieren

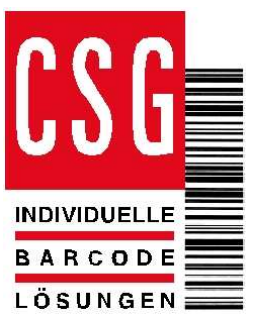

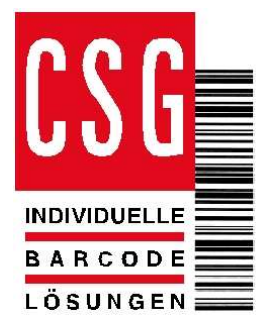

In diesem Paketen sind zum Pauschalpreis bis zu 4 Eingabe Masken vorgesehen, selbstverständlich können wir Ihnen auch ein Angebot über eine individual Programmierung erstellen.

### Wlan Schema Zeichnung

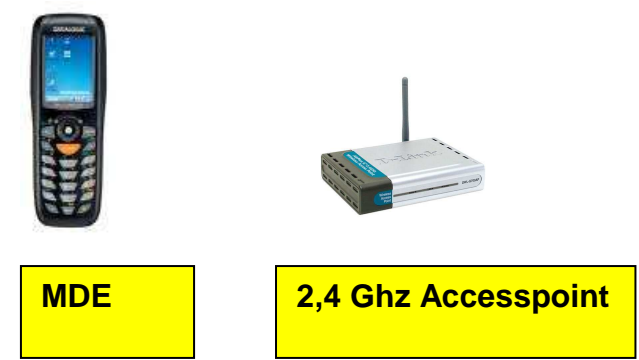

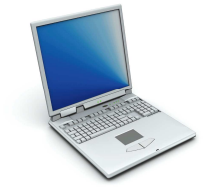

Notebook (Datei, Keyboard)

Die Daten werden vom MDE direkt zum Notebook in die Tastaturschnittstelle oder auf Bestätigung in eine Datei per Wlan übertragen.

Für Rückfragen stehen wir Ihnen jederzeit gerne zur Verfügung

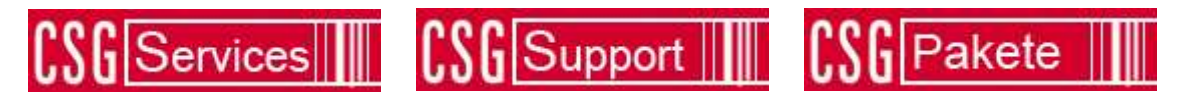

# **CSG Support**

| Tel:   | 089   | 893267-0        |
|--------|-------|-----------------|
| Fax:   | 089   | 893267-20       |
| Email: | info1 | @csg-barcode.de |

MDE Info: http://www.csg-barcode.de/products/mdepakete.html